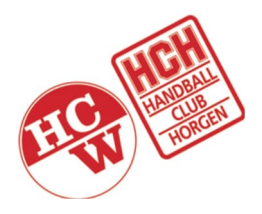

## SG Horgen Wädenswil

## Bonus / Malus – Anleitung «Bonus4sport» App

| Registrierung                                                                                                    |                                                                                                    |                                                                                                    |  |  |
|----------------------------------------------------------------------------------------------------|----------------------------------------------------------------------------------------------------|----------------------------------------------------------------------------------------------------|--|--|
| ← ९ :                                                                                                    | REGISTRIERUNG                                                                                                    | NUTZERINFORMATION                                                                                                    |  |  |
| Bonus4sport<br>Swiss1mobile                                                                                                    |                                                                                                    | Benutzer<br>handball<br>Passwort                                                                                                    |  |  |
| Mehr als 100 3<br>Downloads PEGI 3 O                                                                                                    |                                                                                                    | •••••                                                                                                    |  |  |
| Installieren                                                                                                    | BONUS<br>45PORT                                                                                                    | Vorname<br>Hand                                                                                                    |  |  |
|                                                                                                    |                                                                                                    | Ball<br>Bereits registriert ?                                                                                                    |  |  |
| Image: State of the state of the state | 858<br>829                                                                                                    | Log in                                                                                                    |  |  |
| Sport                                                                                                    | SCAN QR CODE                                                                                                    | SPEICHERN                                                                                                    |  |  |
| Bewertungen & Rezensionen ①                                                                                                    | a product of swiss1mobile                                                                                                    | a product of swiss1mobile                                                                                                    |  |  |
| 1. Bonus4sport App<br>herunterladen und installieren                                                                                                    | 2. Beim ersten Öffnen der App<br>muss der QR-Code der<br>entsprechenden Mannschaft<br>gescannt werden.<br>QR-Codes sind unter | <ol> <li>Einen eindeutigen<br/>Benutzernamen sowie ein<br/>Passwort erstellen und den Vor-<br/>und Nachnamen eintragen.</li> <li>Nach dem Speichern wird die</li> </ol> |  |  |
|                                                                                                    | www.sgnw.cn/sg in der Rubrik<br>«Bonus/Malus» zu finden                                                                       | App geschlossen.                                                                                                    |  |  |

| Die App                                                                                                    |                                                                                                    |                                                                                                    |
|----------------------------------------------------------------------------------------------------|----------------------------------------------------------------------------------------------------|----------------------------------------------------------------------------------------------------|
| LOGIN ver(29)0.029                                                                                                    | Hand Ball UBERSICHT                                                                                                | Hand Ball BONUS ASPORT                                                                                                    |
|                                                                                                    | 279TAGE VERBLEIBEND                                                                                                | fehlende Punkte<br>6<br>Schiidli Hargan / Wädaspeil =                                                                                  |
| BONUS<br>4SPORT                                                                                                    | 60.0 % -<br>40.0 % -<br>20.0 % -                                                                                   | Schüeli - ganzer Tag     4       Schüeli Horgen / Wädenswil -<br>Schüeli - halber Tag     2                                            |
|                                                                                                    | 0.0% ZIEL OPunkten OPunkten                                                                                        | Jung-Schiedsrichter - 1<br>Schririeinsatz für ein Spiel                                                                                |
|                                                                                                    | ZIEL 6<br>Punkten<br>BEWILLIGT 0                                                                                   | Diverses - Diverses Aufgaben 1 1<br>Pkt                                                                                                |
| BENUTZER                                                                                                    | ABGELEHNT 0                                                                                                    | Sponsorenlauf - Sponsorenlauf 3                                                                                                    |
| PASSWORT                                                                                                    | SALDO Punkten<br>-6<br>Punkten                                                                                     | Trainer - Trainer für eine Saison 6                                                                                                    |
| ENTER                                                                                                    | OFFEN O                                                                                                    | Kamera - Filmen eines Spiels                                                                                                    |
| Remember me Registrieren                                                                                                    |                                                                                                    | Pkt Zaitaebmer - Zeitaebmer für ein                                                                                                    |
| HANDBALL<br>CLUB<br>HORGEN                                                                                                    | a product of swiss1mebile                                                                                          | Spiel a product of swiss1mobile Charge at swape                                                                                        |
| a product of swiss1mobile                                                                                                    | HOME AUFGABEN HISTORIE PRÜFUNG SETTINGS                                                                            | HOME AUFGABEN HISTORIE PRÜFUNG SETTINGS                                                                                                |
| Zum Anmelden die selbst<br>erstellten Benutzerdaten<br>eingeben.                                                                                                    | Im HOME werden die aktuellen<br>Punkte und die verbleibenden<br>Tage bis zum Ende des<br>Vereinsjahres angezeigt.  | Unter AUFGABEN können für<br>die geleisteten Vereinseinsätze<br>Punkte beantragt werden.                                               |
| BONUS III                                                                                                    | rr Bonus 📖                                                                                                    | NUTZERINFORMATION                                                                                                    |
|                                                                                                    |                                                                                                    | INFORMATION                                                                                                    |
| Zeitnehmer für ein Spiel 24,08,2022 1                                                                                                    |                                                                                                    | Stufe SG Junioren Leistung U15                                                                                                    |
| 15:00 Uhr, U15 : Thalwil                                                                                                    | AUSWAHLEN                                                                                                    | Name Kategoriee Member                                                                                                    |
| Sponsorenlauf 24.08.2022 3                                                                                                    |                                                                                                    | jährliche Gebühr 350.0                                                                                                    |
|                                                                                                    |                                                                                                    | BENUTZEREINSTELLUNGEN                                                                                                    |
| Zeitnehmer für ein Spiel 24.08.2022 1 13:00 Uhr, NLB : Stäfa                                                                                                    |                                                                                                    | Aendern Benutzerdaten >                                                                                                    |
| APS-ganzer Tag 10.08.2022 4<br>Horgen                                                                                                    |                                                                                                    |                                                                                                    |
| OFFEN     Supervision       a product of swis1mebile     Swiss/mobile       Image: Supervision of swis1mebile     Image: Supervision of supervision of supervi | a product of swiss1mobile swiss/mobile                                                                             | a product of swiss1mobile swiss2mobile                                                                                                 |
| Unter HISTORIE werden alle<br>beantragten Einsätze des<br>laufenden Vereinsjahres<br>angezeigt.                                                                                                    | Unter PRÜFUNG können die<br>bevollmächtigen Personen die<br>gestellten Vereinseinsätze<br>freigeben oder ablehnen. | Unter SETTINGS sind die<br>Benutzerinformationen<br>ersichtlich. Ebenso können sie<br>unter Benutzereinstellungen<br>angepasst werden. |

| Einsatz erfassen                                                                                         |                                                      |                                                                                                    |  |
|----------------------------------------------------------------------------------------------------|------------------------------------------------------|----------------------------------------------------------------------------------------------------|--|
| Hand Ball BONUS ASPORT AUEGABEN                                                                          | Hand Ball                                            | Hand Ball                                                                                                    |  |
| fehlende Punkte                                                                                          | NEUE AUFGABE                                         | NEUE AUFGABE                                                                                                    |  |
| Schüeli Horgen / Wädenswil - 4                                                                           | Sponsorenlauf - Sponsorenlauf 3                      | = Altpapiersammeln - APS -ganzer 4                                                                                                    |  |
| Schüeli Horgen / Wädenswil -<br>Schüeli - halber Tag                                                     | - Hinterlasse einen Kommentar                        | - Horgen -                                                                                                    |  |
| Jung-Schiedsrichter - 1<br>Schririeinsatz für ein Spiel                                                  |                                                      |                                                                                                    |  |
| Diverses - Diverses Aufgaben 1 1<br>Pkt 1                                                                | - 24.08.2022 ABBRECHEN SPEICHERN                     | - 10.08.2022 ABBRECHEN SPEICHERN                                                                                                    |  |
| Sponsorenlauf - Sponsorenlauf 3                                                                          |                                                      |                                                                                                    |  |
| Trainer - Trainer für eine Saison 6                                                                      | -                                                    |                                                                                                    |  |
| Kamera - Filmen eines Spiels                                                                             |                                                      |                                                                                                    |  |
| Diverses - Diverses Aurgaben 4<br>Pkt                                                                    | Zeitnehmer - Zeitnehmer für ein                      |                                                                                                    |  |
| Spiel sproduct of swiss/mobile swiss/mobile                                                              | Spiel spiel 2010 mobile Swiss mobile                 | Altpapiersammeln - APS -ganzer<br>Tag<br>a product of swiss[mobile                                                                                                    |  |
| HOME AUEGABEN HISTORIE PRÜFUNG SETTINGS                                                                  | HOME AUFGABEN HISTORIE PRÜFUNG SETTINGS              | HOME AUFGABEN HISTORIE PRÜFUNG SETTINGS                                                                                                    |  |
| Unter AUFGABEN den<br>entsprechenden Vereinseinsatz<br>auswählen.                                        | Das Datum des Einsatzes<br>auswählen.                | Sowie zwingend einen<br>Kommentar über die Details des<br>Einsatzes Verfassen.                                                                                                    |  |
| Wischen - Wischeinsatz       Product of svirsamebile       Swiss mobile                                  | Wischen - Wischeinsatz       Product of sviralmobile | Punkten       Punkten         00%       212         00%       212         00%       212         00%       3Punkten         00%       212         00%       212         00%       212         00%       0         212       Punkten         00%       0         212       Punkten         00%       212         00%       0         212       Punkten         00%       212         Punkten       0         20%       212         Punkten       0         20%       212         Punkten       3         ABGELEHNT       1         SALDO       -3         OFFEN       5         OFFEN       5 |  |
| Falls der Einsatz durch eine<br>dritte Person ausgeführt wird ist<br>zwingend dessen Namen<br>anzugeben. | So kann der Einsatz besser<br>zugewiesen werden.     | Nach dem ein Einsatz beantragt<br>wurde wird die Übersicht<br>aktualisiert. Die Freigabe erfolgt<br>über die Verantwortlichen<br>Personen bis spätestens Ende<br>Vereinsiahr.                                                                                                    |  |

| Passwort                                                                             | Neuinstallation der APP                                                                                      |                                                                                   |
|--------------------------------------------------------------------------------------|----------------------------------------------------------------------------------------------------|-----------------------------------------------------------------------------------|
| NUTZERINFORMATION         Benutzer         handball         Passwort                 | REGISTRIERUNG                                                                                                | LOGIN Ver290029<br>BORUS<br>BORUS                                                 |
| APP<br>VERLASSEN<br>& product of swiss1mobile                                        | sproduct of wins/model                                                                                       | BENUTZER<br>PASSWORT<br>ENTER<br>ENTER<br>Registrieren<br>ENTER<br>ENTER<br>ENTER |
| Das Passwort kann unter<br>SETTINGS -> Ändern<br>Benutzerdaten, angepasst<br>werden. | Nach einer Neuinstallation oder<br>einem Smartphone Wechsel<br>muss der QR-Code nochmals<br>gescannt werden. | Danach kann man sich mit den<br>bestehenden Benutzerdaten<br>anmelden.            |

Die Anleitung wurde mit Android erstellt. Die Darstellung der App kann je nach Betriebssystem von der Anleitung abweichen. Der Registrierungsvorgang bleibt allerdings gleich.